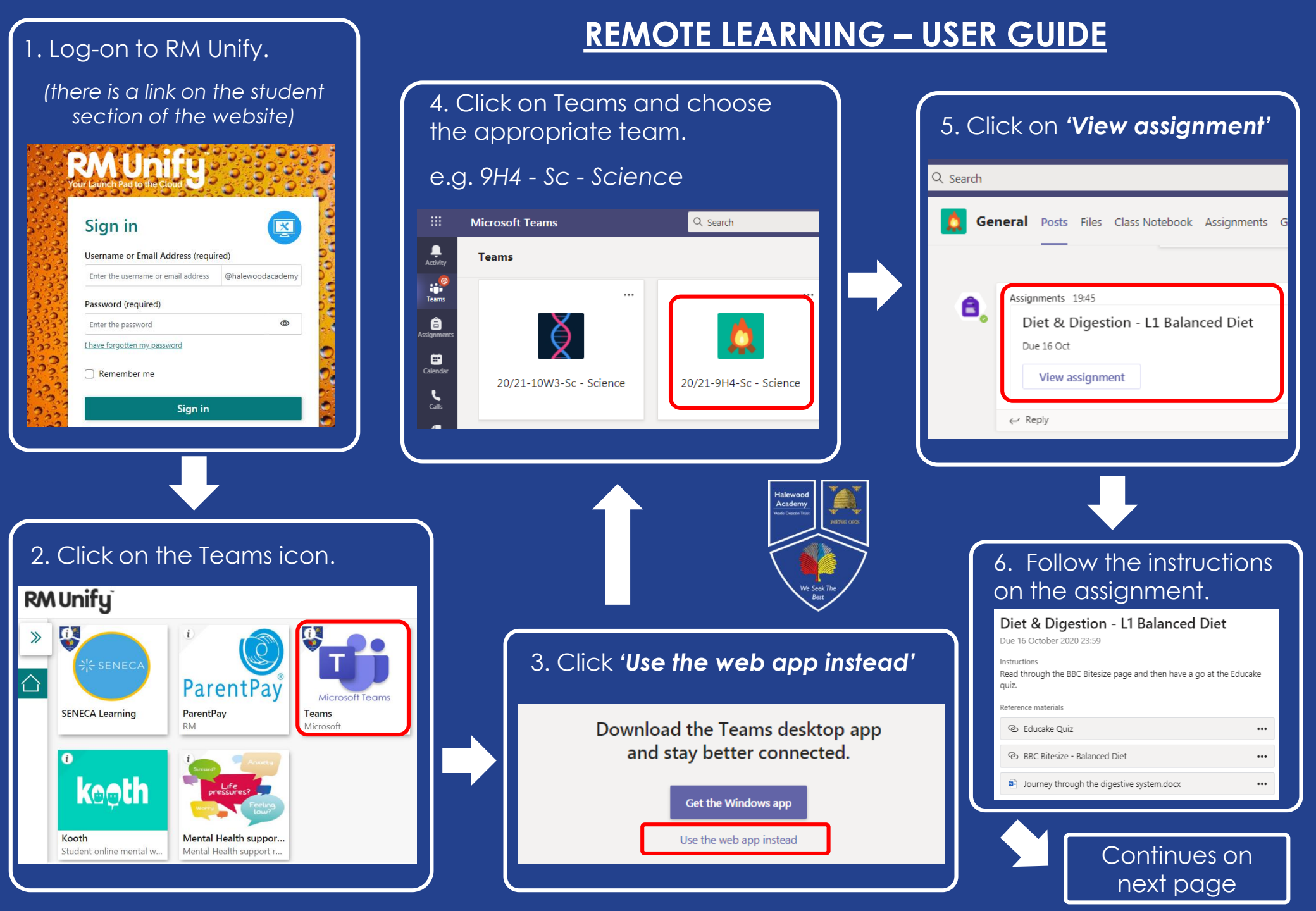

## How to open links, documents and return completed work

| 7. Click on the resources to open o on the 3 dots (•••) and download                                                                                                    | or click                                                                                              | 8. If you need to upload work as part of your assignment then click <b>'+ Add work'</b>                                                                                     |
|----------------------------------------------------------------------------------------------------|----------------------------------------------------------------------------------------------------|----------------------------------------------------------------------------------------------------|
| Diet & Digestion - L1 Balanced Diet<br>Due 16 October 2020 23:59<br>Instructions<br>Read through the BBC Bitesize page and then have a go at the Educal<br>quiz.<br>Reference materials<br>@ Educake Quiz<br>@ BBC Bitesize - Balanced Diet<br>@ Journey through the digestive system.docx | ke                                                                                                    | Reference materials   Educake Quiz   BBC Bitesize - Balanced Diet   Journey through the digestive system.docx   + Add work                                                  |
| + Add work  Copen in Word  Open in Word Onli  Download  Turn in                                                                                                    | 10. Once you                                                                                          | 9. Choose the document you want to<br>upload.                                                                                                    |
| Diet & Digestion - L1 Balanced Diet         Due 16 October 2020 23:59         Instructions         Read through the BBC Bitesize page and then have a go at the Educake quiz.         Reference materials            BBC Bitesize - Balanced Diet                                          | the assignment<br>and any work has<br>been uploaded<br>click the <b>'Turn in'</b><br><b>button'</b> . | Computer<br>System Folder<br>Journey through the digestive<br>system<br>Microsoft Word Document<br>Documents<br>Music<br>Pictures<br>File name:<br>All Files<br>Open Cancel |